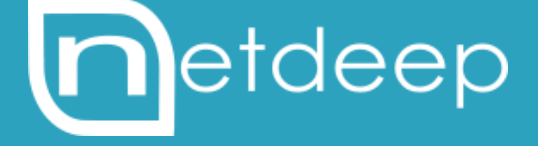

## GUIA DE CONFIGURAÇÃO

PROXY COM AUTENTICAÇÃO LOCAL

## PROXY COM AUTENTICAÇÃO LOCAL

Você pode autenticar os seus usuários que navegam na Internet. O Proxy do Netdeep Secure pode ser configurado para realizar autenticação local.

Acompanhe os passos a seguir para ativar esta configuração.

## 1. Configurando o Netdeep Secure

Na interface de administração do Netdeep Secure vá no menu "Serviços"  $\rightarrow$  "Proxy Web". Vá ao item "Método de autenticação" e selecione "Local", clique em salvar para habilitar as opções de preenchimento.

| <ul> <li>Este campo pode ficar vazio.</li> </ul>                                       |                                  |                                    | Limpar o cache      |                | Salvar |          |
|----------------------------------------------------------------------------------------|----------------------------------|------------------------------------|---------------------|----------------|--------|----------|
| Método de auten<br>O Nenhum                                                            | i <b>ticação</b><br>Local        | ◯ identd                           | LDAP                | Windows        | RADIUS | KERBEROS |
| <ul> <li>Bloquear ame</li> <li>ClamAV:</li> <li>Bloquear ame</li> <li>ESET:</li> </ul> | eaças web pelo<br>eaças web pelo | * Certifique-se de o<br>instalado. | que tenha o ESET Ga | teway Security |        |          |

Em **"Autenticação de usuário local**" clique no botão **Gerenciamento de usuário** para poder criar os usuários.

| O Nenhum                              | Local                       | identd | C LDAP      | Windows                                       | RADIUS              | KERBEROS |
|---------------------------------------|-----------------------------|--------|-------------|-----------------------------------------------|---------------------|----------|
| Configuração gl                       | obal de autentic            | ação   |             |                                               |                     |          |
| Número de proce<br>autenticação:      | essos de                    | 5      | Car         | npo de autenticação:                          | 0                   |          |
| Cache de autent<br>minutos):          | icação TTL (em              | 60     | Dor         | nínios sem autenticad                         | ção (um por linha): | 0        |
| Limite de endere<br>usuário: 😗        | ço IP por                   |        |             |                                               |                     |          |
| Cache Usuário/IF<br>minutos):         | P TTL (em                   | 0      |             |                                               |                     |          |
| Requer autentica<br>de endereços irre | ação para fonte<br>estrita: |        |             |                                               |                     |          |
| Autenticação de                       | usuário local               |        |             |                                               |                     |          |
| Comprimento Mi                        | n. de senha:                | 6      | Desv<br>mem | iar redirecionamento<br>bros do grupo 'Exteno | para 📃<br>dido':    |          |
| Gerenciamer                           | nto de usuário              |        |             |                                               |                     |          |
| Este campo po                         | ode ficar vazio.            |        |             | Limpar                                        | o cache             | Salvar   |

Na tela de "Autenticação de usuário local" basta você digitar o nome de usuário e uma senha e clicar no botão Criar usuário.

| erenciamento de usuári | io          |                              |          |
|------------------------|-------------|------------------------------|----------|
| ome do usuário:        | 1           | Grupo:                       | Padrão 🔻 |
| enha:                  |             | Senha (confirmar):           |          |
|                        | Criar usuár | io Voltar a página principal |          |
| ntas de usuários:      |             |                              |          |

Caso precise editar um usuário clique no **lápis** a frente do usuário desejado ou então clique na **lixeira** para excluir o mesmo.

| upo:  Padrão         |
|----------------------|
|                      |
| nna (confirmar):     |
| r a página principal |
| Membro do grupo      |
| Padrão               |
| Padrão 🥖             |
| Padrão 🥖             |
|                      |

Agora clique no botão Voltar a página principal para voltar a pagina do Proxy.

## 2. Para saber mais

http://www.netdeep.com.br/secure/